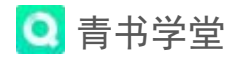

# 青书学堂

# 学生观看直播课操作指引

### 一、登录

1、电脑端

### 方式一: 百度搜索"青书学堂"官网;

方式二:复制网址 www.qingshuxuetang.com, 输入账号密码登录。

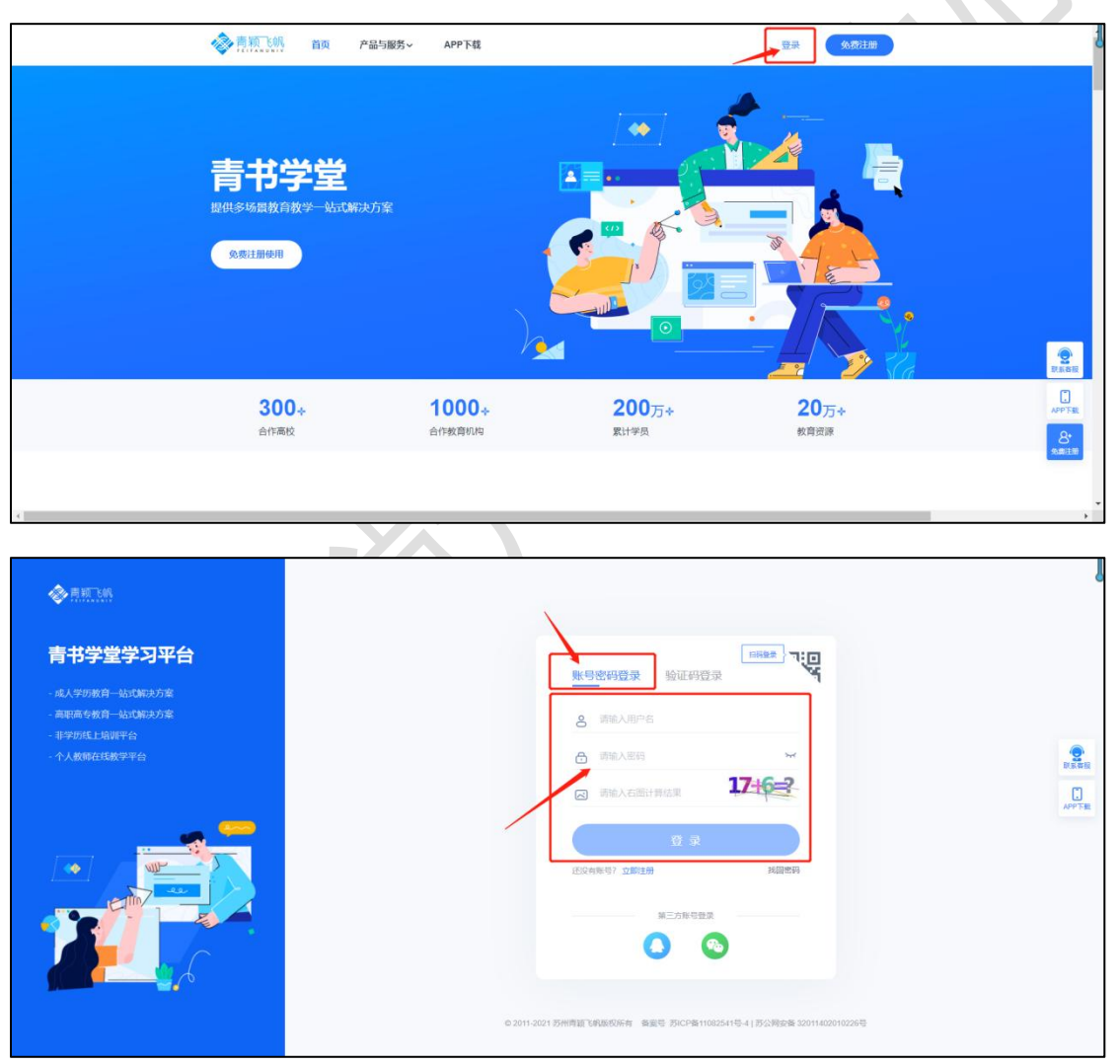

## 2、手机 APP 端

(1) 在手机应用市场搜索"青书学堂"或者直接扫二维码下载 APP。

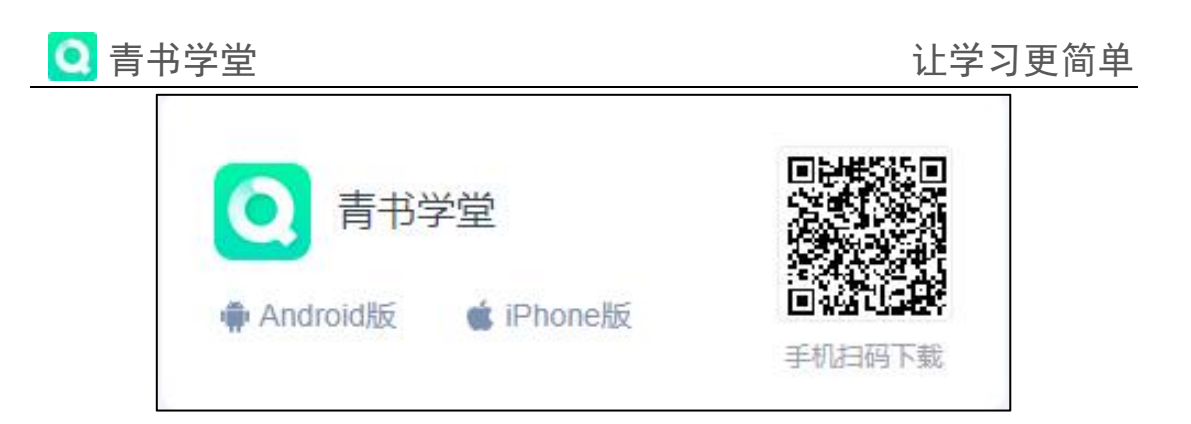

(2) 账号和密码由老师提供,拿到老师给的账号和密码之后,打开 APP 直接输入账号合密码登录即可。

## 注意**:**

①初次登录需要绑定手机号,按照提示绑定手机号后正常登陆即可(切勿注册)。
 ②如已有登录并绑定过手机号,可直接使用手机号收验

证码进行登录。

|   | 中国移动 🔤 🏭 🧙 👫/s 💝 | ◎ ③ 考 1□1 💷 09:07 |  |  |  |
|---|------------------|-------------------|--|--|--|
| < |                  |                   |  |  |  |
|   | Q                |                   |  |  |  |
|   | 验证码登录            | 账号密码登录            |  |  |  |
|   | ♀ 请输入账号/手机       | 1 <del>7</del>    |  |  |  |
|   | 🔒 请输入密码          | ~                 |  |  |  |
|   | 🗟 请输入计算结果        | 27-24-2           |  |  |  |
|   | 注册               | 忘记密码?             |  |  |  |
|   | <b>登录</b>        |                   |  |  |  |
|   |                  |                   |  |  |  |
|   | 使用第三方账号登录        |                   |  |  |  |
|   |                  | <b>%</b>          |  |  |  |
|   |                  |                   |  |  |  |
|   |                  |                   |  |  |  |

二、进入直播间

### 1、电脑端:

①在顶部菜单栏中点击【直播】,选择【课程直播】,可按时间、学期、课程筛选课程直播,在"正在直播"处可查看正在进行的课程直播,在"全部直播"
处,可查看全部课程直播。选择需要直播学习的直播场次,点击进入;如老师暂未开始直播,系统会提示"直播未开始"

#### 第2页共4页

| Q 青书学堂                                                                       | 让学习更简单        |
|------------------------------------------------------------------------------|---------------|
| 在技学习平台<br>論示专用     首页 課程学习     算譜     考试安排・ 论文・ 毕业学位 学籍异动 信息变更       首页 / 直播 | 1 刘同学 · 下载APP |
| 课程直播<br>直播时间 2024-03-03 - 2024-03-09 修導字期 全部 * 课程 全部 *                       |               |
| ** 正在直播<br><u>1. 119</u> 第二讲                                                 |               |
| 课程名称:财务管理学(专升本)<br>: 全部直播                                                    | 2654          |
| ▲ <u>□照</u> 第二讲<br>课程名称: 财务管理学(专升本)                                          | Xiti          |
| 第一讲<br>直播时间 2024.03.07 09:35<br>谭程名称: 财务管理学(专升本)                             |               |

②上课期间,如有疑问,在老师允许的情况下,可发文字提问。

<u>注意:</u>

(1)请不要在上课期间发与上课内容无关的信息,影响课堂纪律。

<u>(2)如上课期间无法发文字或者举手连麦,则是老师关闭了提问和连麦端</u> <u>口,在老师开启互动后则可正常发言举手。</u>

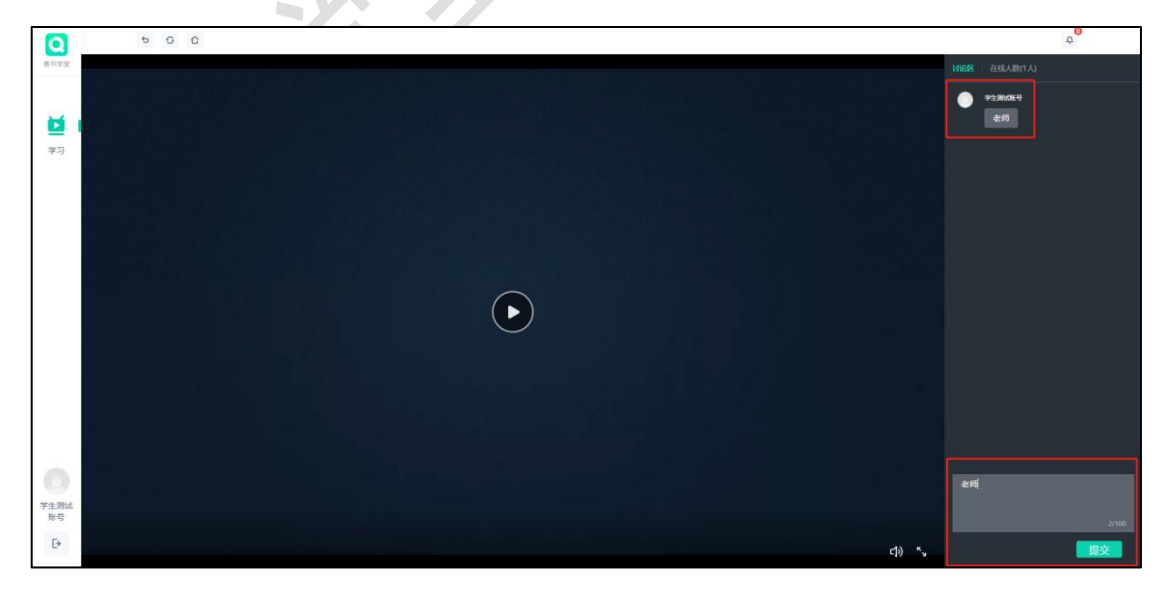

# 2、手机 APP 端:

①登录账号后,下方选择【学习】界面,点击具体上课课程,进入课程后选

#### 第3页共4页

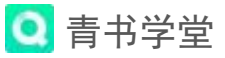

择"**直播录播**"端口,可查看该课程所有的直播录播安排。点击正在进行直播的章 节即可进入直播间,如老师暂未开始直播,系统会提示"课次未开放,敬请期待"。

| <sup>や尚ち日回</sup> 4.al 4.al <sup>25</sup><br><sup>+ Right © 4.al 4.al Ka<br/><b>学习</b></sup> | +*#0000 +#11 *#1 *#1 *#1 *#1 *#1 *#1 *#1 *#1 *#1                                                                   |                                                                                                    |
|---------------------------------------------------------------------------------------------|----------------------------------------------------------------------------------------------------|----------------------------------------------------------------------------------------------------|
| 青书学堂广东服务中心演示专用·当…<br>2022.03.01-2022.08.31                                                  | 4.00 P 10.00 P 0.00 P                                                                                              | <ul> <li>         · 課表         全部展开ない     </li> <li>         ・第一章         第一节         第一节         第一节      </li> </ul> |
| 国际物源域<br>日际物流与登运代理(高起专) 202<br>平时得分 10/100<br>下一节谋 2022年05月19日 17:50                        | 送井成橋 井村成橋 高末成度<br>(540.00%) (260.00%) 课件学习 0.00/30.00分                                                             | •LME 直接中                                                                                                    |
| <ul> <li>根天与报检实务(高起专)-期末… 202…</li> <li>井計得分 6/100</li> </ul>                               | 送续学习5分钟可得 2.00分。共 30     分。           →         →         ↓         は接承接           →         ↓         ↓         ↓ |                                                                                                    |
|                                                                                             | <b>课程作业</b> 0.00/15.00分<br>○ 完成作业数/课程作业总数×总分。<br>并 15分。                                                            |                                                                                                    |
| €                                                                                           | 课程考试     >       课程资料     >                                                                                        |                                                                                                    |

(以上图片仅为指引进入直播间操作,具体请以上课课程为准)

②上课期间,如有疑问,在老师允许的情况下,可发文字提问或者点击"举手" 进行连麦。

<u>注意:</u>

<u>(1)请不要在上课期间发与上课内容无关的信息</u> 影响课堂纪律。

(2)如上课期间无法发文字或者举手连表,则是 老师关闭了提问和连麦端口,在老师开启互动后则可 正常发言举手。

|          | 0人举手  |      |
|----------|-------|------|
| <u>.</u> |       |      |
|          | 讨论    | 课表   |
|          |       |      |
| -        |       |      |
| -        |       |      |
| -        |       |      |
|          |       |      |
|          |       |      |
|          |       | 举手连麦 |
|          | 打文字发言 |      |
|          |       |      |

我也要发言…

<sup>+</sup>円移移圖 4.曲 4.曲 余 <sup>656</sup> № **№** 冬 Ю 84% ■ 09:47

第4页共4页